## **AGS Reactive Ion Etcher Operating Instructions**

This machine to be used by authorized personnel only. For training, questions, problems, consultation and troubleshooting contact Cleanroom Engineer or Lab Manager.

## Reserve equipment and begin session in iLabs before using.

- 1) Make sure the Operate Screen is being displayed, see Fig.1
- 2) If needed, Log-in on the main page to get to the operating menu:
  - a. <u>Username</u>: Lab User, <u>Password</u>: labuser, see <u>Fig.2</u>
  - b. If you cannot access the operating menu, please contact an NMFC staff member for assistance.
- 3) On the operating menu, click the **Continue** button at the bottom of the screen to vent the chamber.
- 4) Wait for the chamber to vent to atmosphere and for the green <u>Unload</u> button to appear on the bottom of the screen. See <u>Fig.3</u>
- 5) Using both hands, press and hold the two green buttons on the chamber lid to raise it. See <u>Fig.4</u>
- 6) Raise the chamber until you have sufficient access to place your sample/wafer on the platen.
- 7) Make sure the quartz liner is sitting on the platen.
- 8) Place samples/wafers on the quartz liner. Samples cannot be greater than 0.5" in height.
- 9) Lower the lid by pressing and holding the two red buttons on the chamber top. Once the lid is lowered all the way, a green **Ready** button will appear on the bottom of the screen. See <u>Fig.5</u>
- 10) Using the mouse, click on and select a process recipe from the menu above the **Ready** button on the operating screen.
- 11) Click on the **Start** button on the bottom of the screen to start the recipe. The chamber will begin the pumpdown and process.
- 12) Upon process completion, the green **<u>U</u>nload** button should appear on the bottom of the screen. Using both hands, press and hold the two green buttons on the chamber lid to raise the lid.
- 13) Remove work from process chamber. Lower the lid by pressing and holding the two red buttons on the chamber top.
- 14) Select the HOLD recipe from the menu above the Ready button to place chamber under vacuum. You must always leave the chamber under vacuum when done using the tool.

|                    |                | Baseline Recipes |          |            |         |  |
|--------------------|----------------|------------------|----------|------------|---------|--|
| Parameter          |                | Ashrate          | Oxide_ER | Nitride_ER | Poly_ER |  |
| O2 (sccm)          | MFC1 (20 max)  | 20               | 0        | 4          | 0       |  |
| CF4 (sccm)         | MFC2 (42 max)  | 0                | 0        | 40         | 0       |  |
| SF6 (sccm)         | MFC3 (26 max)  | 0                | 0        | 0          | 20      |  |
| Ar (sccm)          | MFC4 (139 max) | 0                | 4        | 0          | 15      |  |
| CHF3 (sccm)        | MFC5 (34 max)  | 0                | 34       | 0          | 0       |  |
| H2 (sccm)          | MFC6 (101 max) | 0                | 0        | 0          | 0       |  |
| Pressure (mTorr)   |                | 100              | 60       | 50         | 100     |  |
| Power (Watt)       |                | 300              | 250      | 250        | 180     |  |
| Process Time (min) |                | 5                | 2        | 2          |         |  |
| Xover Press        |                | 150              | 150      | 150        | 150     |  |
| Pump Down (min)    |                | 2                | 2        | 2          | 2       |  |
| Cycle Purge        |                | 0                | 1        | 1          | 1       |  |

 Table 1 – ASG Plasma Etcher Process Parameters for Basic Process Recipes

 Table 2 – AGS Plasma Etcher Film Etchrates (data collected spring, 2007)

| Etched<br>Film         | Underlying<br>Film  | Tool<br>Recipe | Substrate<br>diameter<br>(in) | Average<br>Etchrate<br>(Ang/min) | Uniformity | Etch time<br>(min) |
|------------------------|---------------------|----------------|-------------------------------|----------------------------------|------------|--------------------|
| Thermal<br>Oxide       | Silicon             | Oxide_ER       | 4                             | 590                              | 3.0        | 1                  |
| Photo<br>Resist        | Silicon             | Ashrate        | 4                             | 3880                             | 2.9        | 2                  |
| LS Nitride             | Silicon             | Nitride_ER     | 6                             | 1207                             | 2.4        | 0.5                |
| Low Temp<br>Oxide(LTO) | Silicon             | Oxide_ER       | 6                             | 571                              | 6.6        | 1                  |
| Poly Silicon           | Oxide on<br>Silicon | Poly_ER        | 6                             | 1460                             | 3          | 1                  |

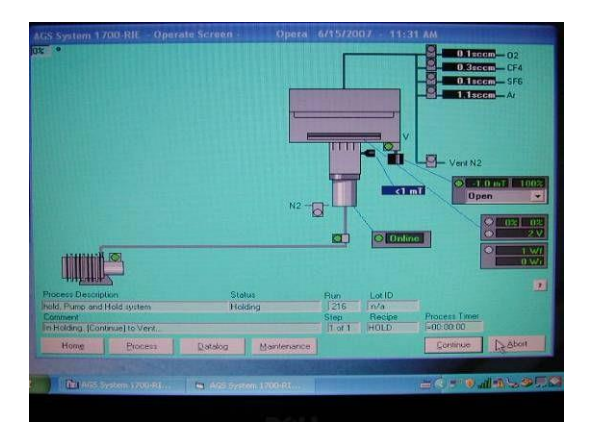

Fig. 1- Operating Menu

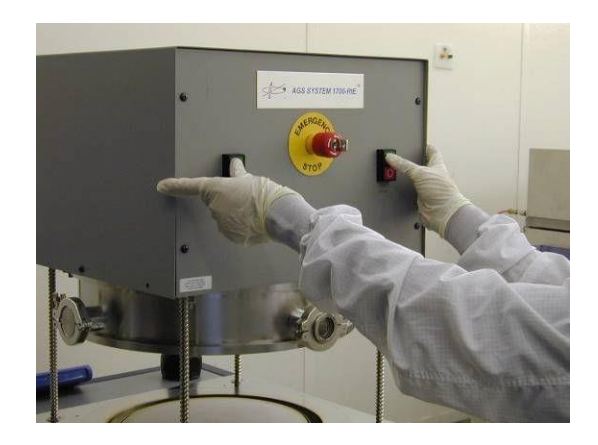

Fig. 4- Push & hold buttons to open and close chamber

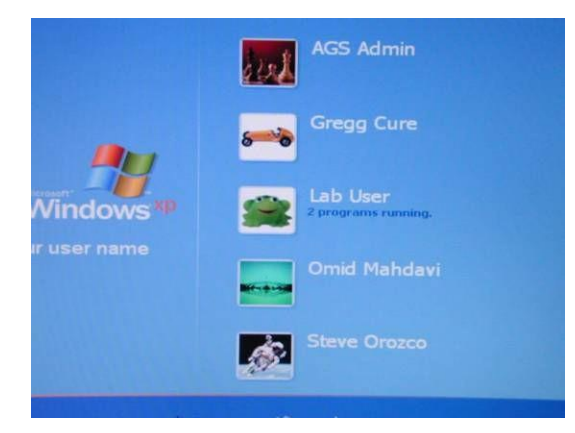

Fig. 2- Windows Log-In Screen

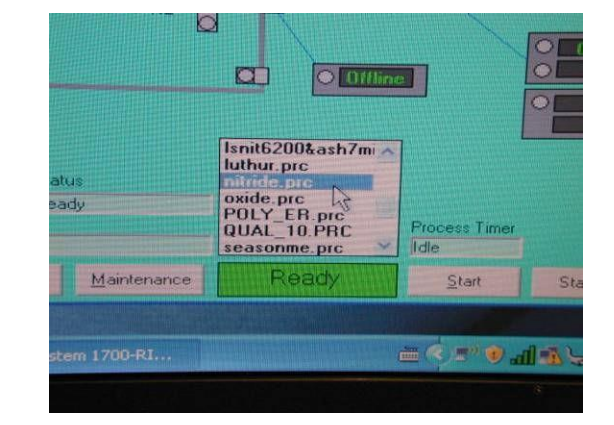

Fig. 5- Chamber is ready to run a process

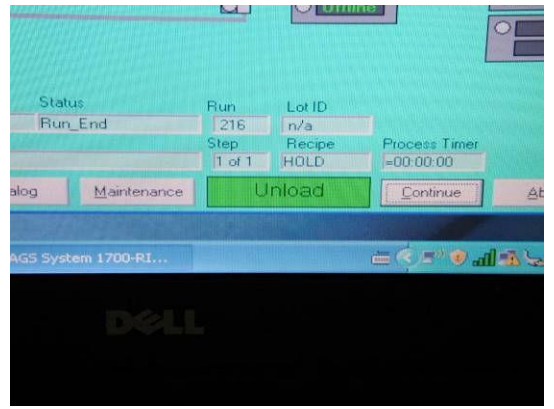

Fig. 3– Chamber ready to be opened